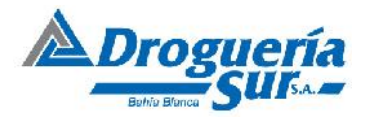

## Sistema de Compras online de

# Drogueria Sur S.A.

# Guía del Usuario

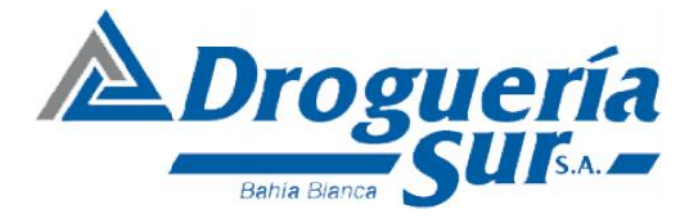

## Villarino 46/58 – Tel/Fax: 0291-5507777

e-mail: sursa@drogueriasur.com.ar

www.drogueriasur.com.ar – (B8000JIB) Bahía Blanca

-Esfuerzo y dedicación por amor a la vida -

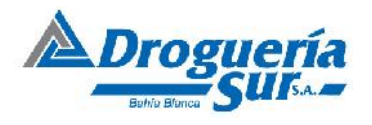

### ¿Cómo Ingresar a la pagina?

Para ingresar al sitio web de la Drogueria, primero hay que abrir algún navegador web.

Después de esto, en la barra de direcciones tipiamos la siguiente URL,

#### www.drogueriasur.com.ar

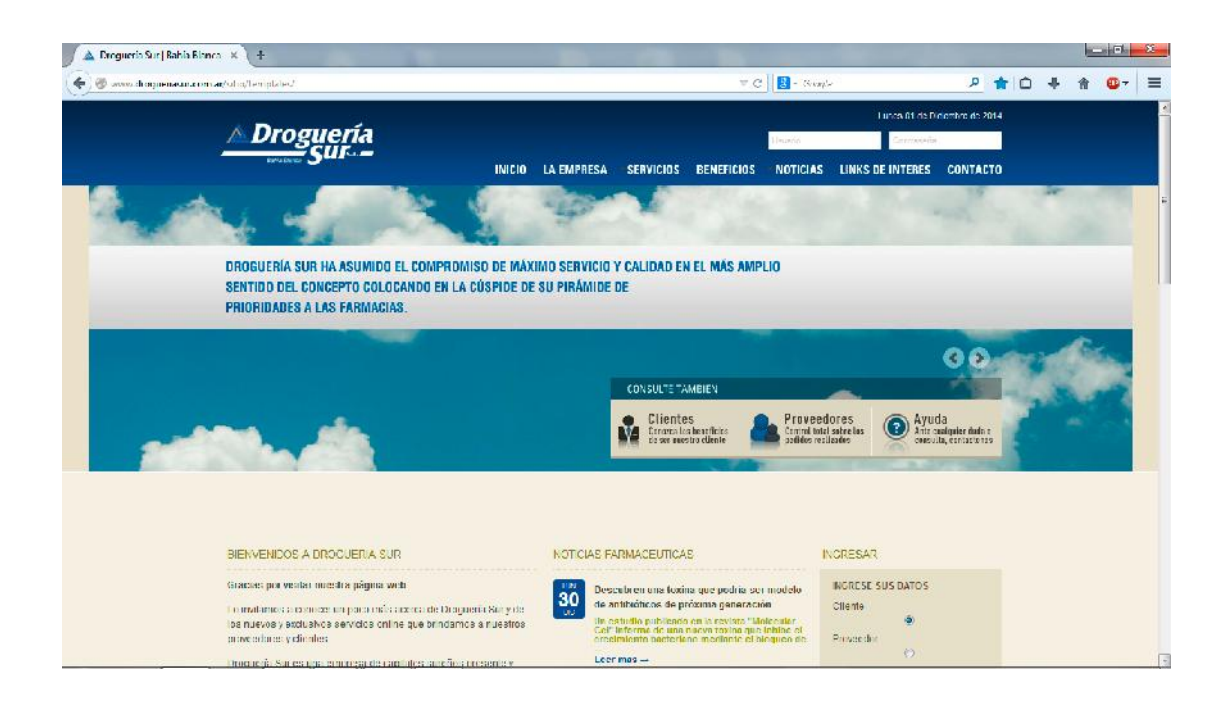

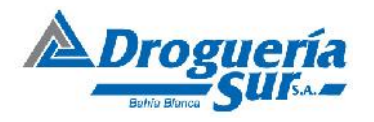

### ¿Cómo loguearse a la pagina?

Dirigirse a la parte superior derecha de la pantalla para acceder al login rápido

|            | Usuario    |          | Contraseña |          |
|------------|------------|----------|------------|----------|
| BENEFICIOS | - NOTICIAS | LINKS DE | INTERES    | CONTACTO |
|            | _          | (Track)  | Call .     |          |

- 1. Ingresar el usuario y presionar la tecla tab para pasar al siguiente campo.
- 2. Ingresar la contraseña y después de esto con la tecla tab o Entre para loguearse.

O nos dirigimos a la sección media de la página

| CONSULTE TAMBIEN Clientes Canocca los semsfícios de ser nuestro diente Control ,                                                                                                    | redores<br>total sobre tcs<br>realizates |
|----------------------------------------------------------------------------------------------------|------------------------------------------|
| 3 FARMACEUTICAS                                                                                                    | INCRESAR                                 |
| Descubren una toxina que podria ser modelo<br>le antibióficos de próxima generación .<br>In estudio publicado en la revista "Molecular<br>>el" informa de una nueva toxina que inhibe el<br>recumiento tacter ano mediante el bloqueo de<br>.eer mas | Cliente                                  |
| a Industria farmanéutica generaria ingresos<br>por ventas de US\$ 1,6 billones en 2020<br>serán prometedores para las empresas del<br>tector, antoque éstas deberán estudiar cómo<br>captarse y capitalizar los cambios<br>eer mas →                 | 3 Contraseñs                             |
| NVESTIGACIÓN<br>Pastillas contra la h <mark>e</mark> patitis C                                                                                                    |                                          |

- 1. Hacemos clic sobre el check cliente
- 2. Ingresamos el usuario, después de esto con la tecla tab pasamos al siguiente campo.
- **3.** Ingresamos la contraseña, después de esto con la tecla tab o Entre para loguearse.

#### Tecla Tab

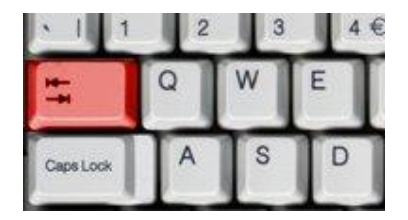

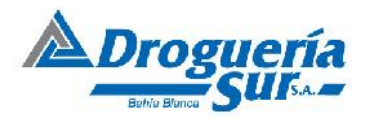

## ¿Cómo realizar un pedido?

|   | 🛆 Droguería                       |                                                              |                                       | Lunes OI de Die en<br>Compressionne sins - Prince - Go                               | ibre di<br>1101-1 | 5 20%<br>80010 | 4<br>0 |  |  |
|---|-----------------------------------|--------------------------------------------------------------|---------------------------------------|--------------------------------------------------------------------------------------|-------------------|----------------|--------|--|--|
|   |                                   |                                                              | 9X                                    | <u></u>                                                                              |                   |                |        |  |  |
|   | Consultas y Pecilios da Predictas | Consulta da Padidox 🛛 📷 Resumen de Deud:<br>Realizados       | a 🧼 Estado de Cuenta 🚺 M<br>Derriente | evimientos<br>Cuerta Cerriente 📰 Archivos                                            | ecta els          |                |        |  |  |
|   | AREA DE CLIENTES                  |                                                              |                                       |                                                                                      |                   |                |        |  |  |
|   | Oferta Distia                     | music California Minusterias Data                            | uniona Mart Anala                     |                                                                                      |                   |                |        |  |  |
|   |                                   | inicita Catalogus Novedaucs Fai                              | aguna veu Ayoua                       |                                                                                      |                   |                |        |  |  |
|   |                                   |                                                              |                                       |                                                                                      |                   |                |        |  |  |
|   | VIGENCIA 01 Y 02 DE DI            | CIEMBRE                                                      |                                       |                                                                                      |                   |                |        |  |  |
|   |                                   | RERNARO                                                      |                                       | BOEHRINGER                                                                           |                   |                |        |  |  |
|   |                                   | VORST 50 MG. X 2 COMP.<br>VORST 50 MG. X 4 COMP.             |                                       | PHARMATON EFERVESCENT X 2<br>PHARMATON X 3D COMP                                     | 20 CM             | л.             |        |  |  |
|   |                                   | VORST 50 MG. X 6 COMP<br>VORST 50 MG. X 20 COMP<br>(SUDEWER) | Passon Passala monan                  | PGHSERG+VIT +ADAERALES)<br>Mining Sunic, por literts<br>Place Habitual P.S.P. 38,555 |                   |                |        |  |  |
| Ē |                                   | Minimo 3 unic, por items<br>Plazo Habitual, P.S.P59.24%      |                                       | TOUSELGAVIT AND BALESI                                                               |                   |                |        |  |  |
|   |                                   |                                                              |                                       | Padd Hautain Pade Astron                                                             |                   |                |        |  |  |
|   |                                   |                                                              |                                       |                                                                                      |                   |                |        |  |  |
|   |                                   |                                                              |                                       |                                                                                      |                   |                |        |  |  |

Realizar clic al botón Consultas y pedidos de producto.

| 🔶 🕐 www.droquenasur.coma | an/cq-bm/sitio/loqmpl                                                                                           |                                                                                                    |                                    | C Scoule                                                        | P & 0                              | * 🕆 | @- ≡ |
|--------------------------|----------------------------------------------------------------------------------------------------|----------------------------------------------------------------------------------------------------|------------------------------------|-----------------------------------------------------------------|------------------------------------|-----|------|
|                          | Droguería                                                                                                    |                                                                                                    | CUERIN SUR (0)   M. Cuente - Recis | Luh <b>es V<sup>a</sup>d</b><br>mos   Compres semanales   nicio | e Dicembre de 2014<br>Certaraea ón |     |      |
|                          | Consultas y Pedidos Cor<br>de Productos                                                                         | sulta de Pedidos 🛛 🧱 Resumen de<br>Alcados                                                             | Deuda 🥥 Estado de Cuenta Corciente | Movimizados<br>en Cuenta Corriente                              | ranteriencia de<br>relitivos       |     |      |
| 1                        | Fance Mis                                                                                                    | Product                                                                                                | os en su pedido                    | Ver canila (Lileone<br>8                                        | )] Fristat pedido<br>6             |     |      |
| 2                        | 2 Duscar<br>Cualquiera de los palabras C frase<br>en el narel<br>sola en el laboratoria<br>sola otertas de tipo | Completa 🌲 todes las palabras<br>Todes los fabras 👻<br>Todes los Laboratores<br>Neteconosis rienta — 💌 | -<br>Heread 4                      |                                                                 |                                    |     |      |
|                          | "Desen Importar un pedido desde un a                                                                            | rchivo?                                                                                                | Transformed                        |                                                                 |                                    |     |      |
|                          | Archivo Examinar No se seleccio<br>suciema de lacturación COMPUEAR                                              | nó un archiva                                                                                          | [hmpodast ]                        |                                                                 |                                    |     |      |
|                          | Dappinght 40.0014 Industria Star Johns on Deve                                                                  | o sa severuarina                                                                                       |                                    |                                                                 |                                    |     |      |
|                          |                                                                                                    |                                                                                                    |                                    |                                                                 |                                    |     | -    |

Imagen 2

En esta pantalla se puede realizar búsquedas de productos, esta se puede realizar por Nombre del producto, código de barra, troquel. También filtrar por rubro, laboratorio y ofertas.

- **1.** Búsqueda rápida, Ingrese el producto que desea pedir y presione la tecla tab.
- 2. Búsqueda Avanzada, ingrese el producto que desea pedir
- **3.** Seleccione si desea un rubro, un laboratorio y tipo de oferta.
- 4. Haga clic en el botón Buscar! para concretar la búsqueda.

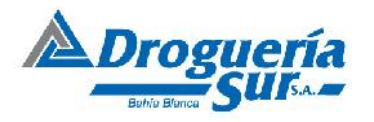

Resultados de la búsqueda al presionar Buscar

| Consultas y Pedidos Consulta de Realizados | Pedidos 📷 F  | Resumen de Deud<br>Ismanal | a 📢  | Estado de C<br>Certiente | tuenta 🚺 Ma   | ovimientos<br>1 Cuenta Corriente |             | Tranterencia de<br>Archivos |  |
|--------------------------------------------|--------------|----------------------------|------|--------------------------|---------------|----------------------------------|-------------|-----------------------------|--|
| Duscar Más                                 |              |                            |      |                          |               | Ver carr                         | ito (1 Nems | )   Envlar pedido           |  |
|                                            | Denulé       | ل ممادم                    | - 1  |                          | undo          |                                  |             |                             |  |
|                                            | Kesuit       | ados d                     | le l | a pusq                   | ueaa          |                                  |             |                             |  |
|                                            |              |                            |      |                          |               |                                  |             |                             |  |
|                                            | DRUK         | Dr                         |      |                          | Oterta        | Circle.                          | Owl         |                             |  |
| everse de com                              | 151-01000-30 | 15Familiacia               | MA   | Descuento                | ILMin Plano T | Fipe OL                          | r.am.       |                             |  |
| BAYAGEL POMO X 30 G.                       | \$30,33      | \$21,40                    | Ex   |                          | 0             | D                                |             | *Comprar 5                  |  |
| BAYA SPIRINA 180 COMP.                     | \$33,84      | \$27,31                    | Fx   |                          | 0             | S                                |             | *Compra                     |  |
| DAYA SPIRINA C CALIENTEX24 SOB.            | \$92,15      | \$74,37                    | Ex   | ÷.                       | 0             | S                                | -           | *Comprar                    |  |
| BAYA SPIRINA C NARANJAK12 SOB              | \$34,00      | \$77,44                    | ⊦x   |                          | Ð             | 2                                |             | *Comprar                    |  |
| BAYA SPIRINA C NARANJAK24 SOB              | \$65,44      | \$53,62                    | Ex   | ÷                        | 0             | 5                                |             | *Comprar                    |  |
| BAYA SPIRINA C x 12 SOB.240MG.             | \$34,00      | \$27,44                    | ĿХ   |                          | 0             | 5                                | -           | *Comprar                    |  |
| BAYASPIRINA C x 24 SOR 240MG.              | \$68,44      | \$53,62                    | Fx   |                          | 0             | S                                | -           | +Comprar                    |  |
|                                            | \$39.43      | \$31,82                    | CX   |                          | 0             | S                                |             | Comprar                     |  |
| BAYA SPIRINA C × 24 SOB.240MG.             | \$88,44      | \$53,62                    | Fx   | 8                        | 0             | s<br>5                           |             | *Comprar<br>*Comprar        |  |

Referencias a tener en cuenta.

Imagen 3.

|              | Información del producto (Descripción, Troquel, Laboratorio, Trazable, etc)                                     |
|--------------|----------------------------------------------------------------------------------------------------|
| Descripción: | Nombre, presentación del producto.                                                                              |
| P. Público:  | Indica el precio pre establecido para venta al público.                                                         |
| P. Farmacia: | Indica el precio costo de la farmacia.                                                                          |
| IVA:         | Indica que tipo de iva tiene.                                                                                   |
| Gr:          | El producto tiene grabado.                                                                                      |
| Ex:          | El producto está Exento.                                                                                        |
| Descuento:   | Descuento sobre precio farmacia (solo ofertas).                                                                 |
| U. Min:      | Unidades mínimas para dicho producto en oferta.                                                                 |
| Plazo:       | Indica el plazo de pago para dicho producto (solo ofertas).                                                     |
| Tipo Of.:    | Indica el tipo de oferta correspondiente para dicho producto (Transfer Droguería,                               |
|              | Oferta Digital, Revista, Etc).                                                                                  |
| Charles      | in the standard standards in the standard standard standards and the standards at the standard standards at the |

**Stock:** Indica el stock del producto. En el caso que dicho producto no tengas stock no se facturara en el pedido.

- S: El Producto se encuentra en existencia.
- I: El producto se encuentra esta por ingresar

Cantidad a comprar de dicho producto.

• F: El producto se encuentra en falta.

Cant.:

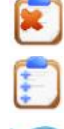

Eliminar los resultados de la búsqueda.

Agrega a todos los resultados al carro de pedidos. (Tiene que tener una cantidad)

Vuelve a la acción anterior.

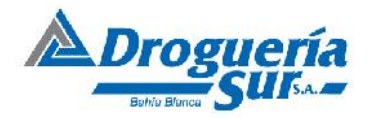

- Agregue la cantidad de productos que desea pedir y presione el botón Tomprar (Imagen 3).
- 6. Una vez completado el pedido, para enviar el pedido, Haga clic sobre Enviar Pedido.

|          | oguería<br>Sur       |                                   |                             |                               | uu<br>DGUERIA SUR (0)   MI Cuenta<br>Heclamos   Comprasiseman | eves 11 de Docembre de 2014<br>    Inicio Cerrarises ón<br>ales Detaile de facturas |  |
|----------|----------------------|-----------------------------------|-----------------------------|-------------------------------|---------------------------------------------------------------|-------------------------------------------------------------------------------------|--|
| Con de V | sultas y Padidos 🛛 🏹 | Consulta de Pedidas<br>Realizados | Resumen de Deuda<br>Semanal | Gartierde Cuenta<br>Cartierde | Movimientos<br>en Cuenta Corriente                            | Tranferencia de<br>Archivos                                                         |  |
| Buscar   |                      | Más                               |                             |                               | Ver carrile (                                                 | (4 ilenes)   Enviar percido                                                         |  |
|          |                      |                                   | CONFIRMACION                | EDEL PEDIDO:                  |                                                               |                                                                                     |  |
|          |                      |                                   |                             |                               |                                                               |                                                                                     |  |

- Seleccione si retira o es enviado (Imagen Agregue un comentario si lo desea Presione el Botón Confirmar Pedido para finalizar.
- 8. Si desea ver lo que tiene el carro de compras, presione Ver Carrito(X items)

| C de      | Profuctos        | Ų.        | Pealizados            | emanal | · V Car | tienle    | en Cuenta Corrien | te       | Andlivas       |
|-----------|------------------|-----------|-----------------------|--------|---------|-----------|-------------------|----------|----------------|
| Los produ | uctos resaltados | по ситр   | Prod                  | luctos | en su   | pedido    |                   |          |                |
| Uuitar    | Eárligo          | Cat.      | Dascripción           | LEACT  | RUatano | Descuento | Riinitano cilito. | Canlidad | SubTotal       |
| N E       | 40002538         | м         | DAYAGEL POMO X 30 G.  | N      | \$74,48 | 0.00%     |                   |          | \$24,48        |
|           |                  |           |                       |        |         |           |                   |          | Total: \$24,40 |
| Volve     | n Actas          | 2<br>hzar | Vaciar Canto Enviar P | edidu  |         |           |                   |          | (olat: \$24.40 |

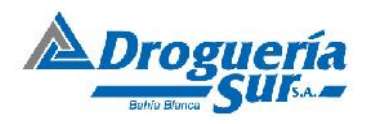

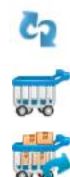

Actualiza, si tiene tilde en la columna Quitar, saca de carro del pedido los que estén tildados

Vaciar el carro de pedidos

Enviar el pedido realizado.

También tiene la posibilidad de modificar las cantidades.

### ¿Cómo Importar un pedido desde un archivo?

En esta sección existe la posibilidad de importar un pedido a través de archivos que generaran los distintos sistemas de farmacias (Imagen 2).

- **A.** Haga clic en examinar, después localice el archivo generado por algunos de las aplicaciones de farmacias.
- **B.** Seleccione cual es el sistema de archivo.
- C. Haga clic en el botón Importar! para concretar la importación del pedido.
- **D.** Haga clic sobre enviar pedido.

### ¿Cómo consultar un pedido realizado?

| 🕐 🐵 www.drogueriasur.com.ar/cgi+bin/sitio//sgin.pl |                                | v C Scople                                 | ♪☆値                                                         | ↓ ☆ @- = |
|----------------------------------------------------|--------------------------------|--------------------------------------------|-------------------------------------------------------------|----------|
| A Droguería                                        | FARMACIA                       |                                            | Lunco Ori de Distantino de 2014<br>em   milcio Generales an |          |
| Consultas y Pedidos 👘 Consulta fue Productos       | e Pedidos 📷 Resumen de Deuda 🄇 | Estado de Cuenta 👖 Movimientos<br>Camiente | Tranferencia de<br>Archivos                                 |          |
| Consulta de pedidos                                | realizados                     |                                            |                                                             |          |
| Mes: Diciembre - Afra: 2014                        |                                |                                            | Buscar                                                      |          |
| Neos, predictor                                    | Finisha                        | Fidado                                     | No. lect.                                                   |          |
| /61/78                                             | 01-12-2014                     | Facturado                                  | 478117                                                      |          |
| 761755                                             | 01 12 2014                     | Facherada                                  | 478120<br>478121                                            |          |
| /61/49                                             | 01-12-2014                     | Facturado                                  | 478084                                                      |          |
| 761750                                             | 01-12-2014                     | Facturado                                  | 473097                                                      |          |
| 761743                                             | 01-12-2014                     | Fardurada                                  | 478078<br>478079<br>478080<br>470120<br>470121              |          |
| 761553                                             | 01-12-2014                     | Facturado                                  | 477601                                                      |          |
| 761559                                             | 01-12-2014                     | Facturado                                  | 477609                                                      |          |
|                                                    | Volver                         | J                                          |                                                             |          |
| Copylight 40 2014 & Roquetta National America and  | nadaa                          |                                            |                                                             |          |

- 1. Haga clic sobre el botón Consulta de Pedidos Realizados.
- 2. Seleccione el mes que quiere visualizar y presione el botón Buscar.
- 3. Para ver el detalle del pedido, haga clic sobre el Número de Pedido.
- 4. En el detalle de pedido tiene la posibilidad de descargar un archivo plano txt.

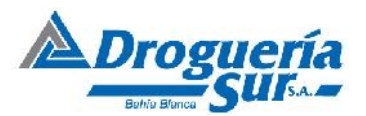

## Sistema de Compras Online Pagina Web

| 🔺 Droqueria Sur | Bienvenido × +                                       |                                        |                           |                                                                                                    |                                    |                                                             |     |     | o x        |
|-----------------|------------------------------------------------------|----------------------------------------|---------------------------|----------------------------------------------------------------------------------------------------|------------------------------------|-------------------------------------------------------------|-----|-----|------------|
| () 🕑 www.dmgu   | <mark>icriasur.com.ar/</mark> cql_bin/sitio/login.pl |                                        |                           | 7 C                                                                                                    | <ul> <li>Gabale</li> </ul>         | <u> </u>                                                    | 1 ₽ | 合 🤇 | <b>-</b> = |
|                 | <u> </u>                                             | uería<br>Jura                          |                           | Milliuente Reclamos                                                                                              |                                    | unes 01 de Diventine de 2014<br>Distanción - Clemar a salón |     |     |            |
|                 | Consultas y P<br>de Productos                        | edidos 🧊 Consulta de Ped<br>Realizados | ides 📷 Resumen de Deuda 🤇 | Estado de Cuen la 🛛 🚺                                                                                            | Novimientos<br>en Cuento Corriente | Tranferencia de<br>Arcitivos                                |     |     |            |
|                 | Consulta                                             | de pedidos r                           | ealizados                 |                                                                                                    |                                    |                                                             |     |     |            |
|                 | Troquel                                              |                                        | Description               | Pedido                                                                                                    | Fachrado                           | Nro.factora                                                 |     |     |            |
|                 | 20004541                                             | CETAPI IL HID FAC.FPS 50               | EMUL50                    | 1                                                                                                    | 1                                  | 470147                                                      |     |     |            |
|                 | 101/30-2                                             | DIOXAFLEX CE 50 MG X 15                | (DES                      | 2                                                                                                    | z                                  | 1/8147                                                      |     |     |            |
|                 | 500 136 2                                            | DIOXAFLEX CE PLUS X 15                 | CAPS.                     | 1                                                                                                    | 1                                  | 478147                                                      |     |     |            |
|                 | 575926-2                                             | FURCTRAL 40 MG.X 30 CO                 | xr.                       | 4                                                                                                    | 4                                  | 470147                                                      |     |     |            |
|                 | 495839-1                                             | MICARDIS PLUS 40 MG X 2                | B CONF.                   | 1                                                                                                    | 1                                  | 4/814/                                                      |     |     |            |
|                 |                                                      |                                        |                           | and the second second second second second second second second second second second second second second second |                                    |                                                             |     |     |            |
|                 |                                                      |                                        | scher and consense        | escargar archive                                                                                                 |                                    |                                                             |     |     |            |
|                 |                                                      |                                        | Values                    | 1                                                                                                    |                                    |                                                             |     |     |            |
|                 |                                                      |                                        |                           | 1                                                                                                    |                                    |                                                             |     |     |            |
|                 |                                                      |                                        |                           |                                                                                                    |                                    |                                                             |     |     |            |
|                 |                                                      |                                        |                           |                                                                                                    |                                    |                                                             |     |     |            |
|                 |                                                      |                                        |                           |                                                                                                    |                                    |                                                             |     |     |            |
|                 |                                                      |                                        |                           |                                                                                                    |                                    |                                                             |     |     |            |
|                 |                                                      |                                        |                           |                                                                                                    |                                    |                                                             |     |     |            |
|                 | Conyright #22014 Umgue                               | na ciur lindos los Derectos reservado  |                           |                                                                                                    |                                    |                                                             |     |     |            |

Ante cualquier inconveniente con el uso del mismo comuníquese al Dpto. de Sistema de Drogueria Sur S.A. o bien envíenos un e-mail a sistemas@drogueriasur.com.ar.